## Einführung in Tooole an der Schlossberg-RS

- Anmelden in Moodle über die Adresse 04119933.moodle.belwue.de
  - Kein www. davor! Link auch in der Anleitung auf der Schulhomepage. Tipp: Lesezeichen setzen!
- Anmeldedaten eingeben
  - Wer seine Anmeldedaten vergessen hat, meldet sich umgehend bei Hr. Oschwald (persönlich oder per Mail an moodle@schlossberg-rs.de)

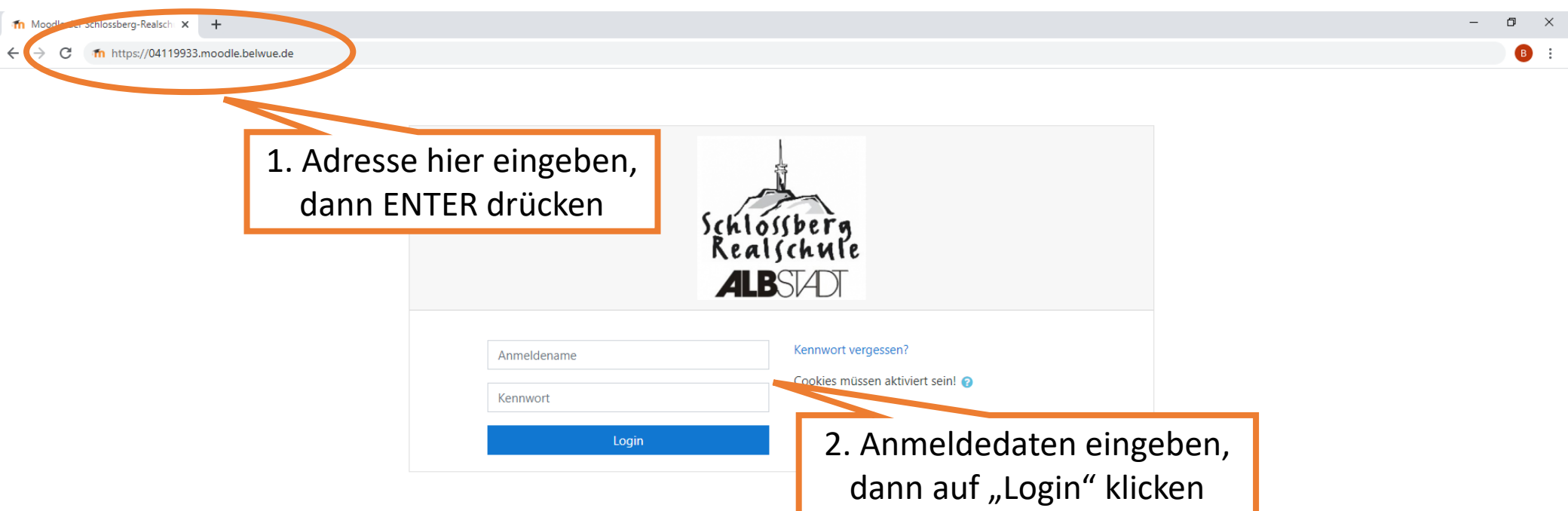

Sie sind nicht angemeldet. <u>Startseite</u> <u>Unsere Datenlöschfristen</u> <u>Laden Sie die mobile App</u>

- Anmelden in Moodle ist auch über die Moodle-App möglich
  - App im Playstore oder Appstore runterladen und installieren
  - https://04119933.moodle.belwue.de/moodle (Achtung: längere Adresse!)

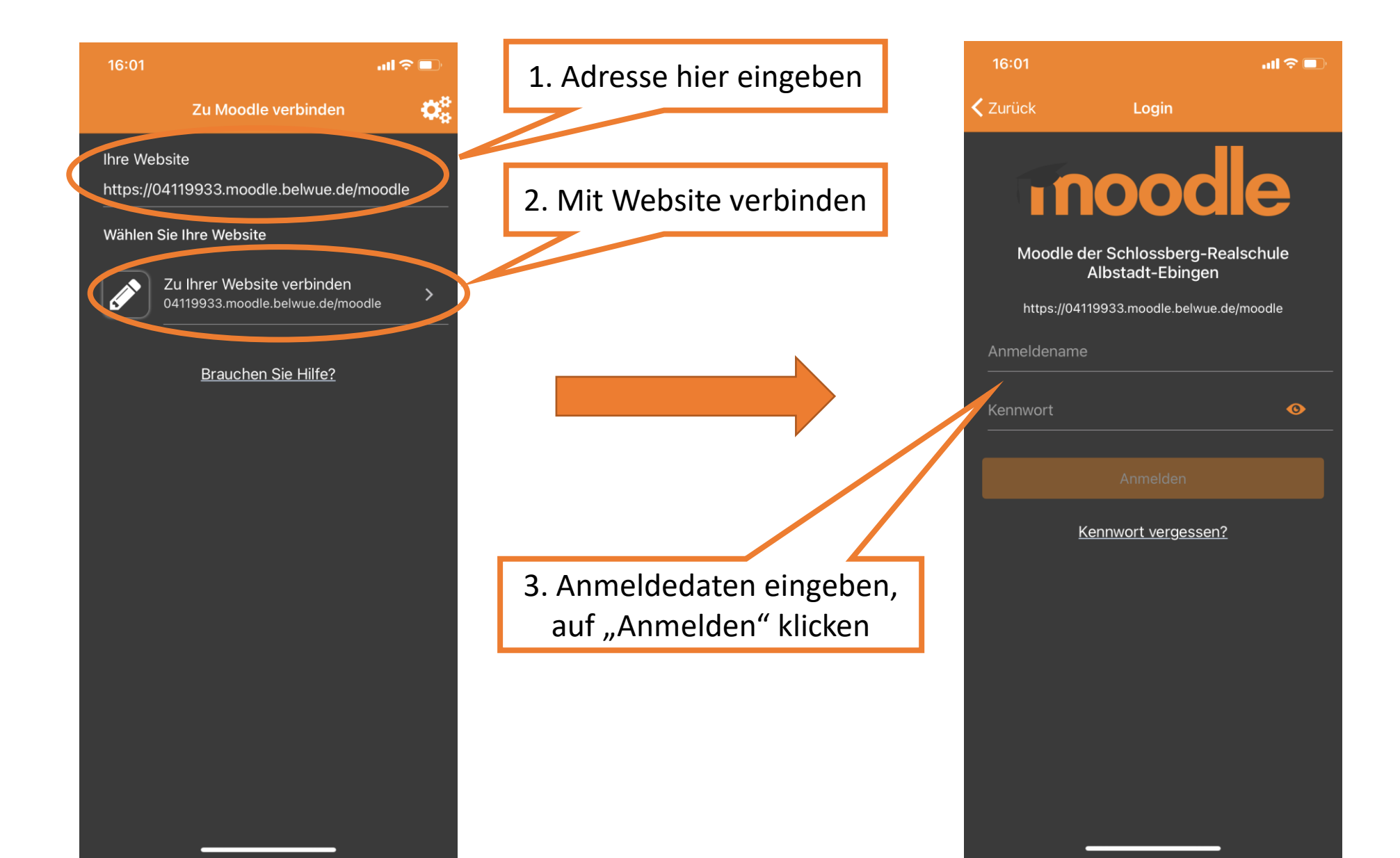

- Das Dashboard ist die persönliche Startseite in Moodle
  - Übersicht über die Fächer
  - Kalender mit Terminen (z.B. Abgabefristen, BBB-Meetings)
- Zum Ändern von E-Mail oder Passwort: auf Name rechts oben, dann auf "Einstellungen" klicken

| fn Dashboard X                                                             | +                                                                                 |    | 1. Auf Name k           | licken                                                                                                    | - 0                                                                                                    |
|----------------------------------------------------------------------------|-----------------------------------------------------------------------------------|----|-------------------------|----------------------------------------------------------------------------------------------------|----------------------------------------------------------------------------------------------------|
| <ul> <li>→ C ■ 04119933.moodle.t</li> <li>■ Moodle Schlossberg-</li> </ul> | belwue.de/moodle/my/<br>-RS Deutsch (de) ▼                                        |    |                         | ۹ 🔺                                                                                                    | or ☆ B<br>Schüler Test                                                                                                    |
| 🚯 Dashboard                                                                |                                                                                   | 2. | Auf "Einstellungen" k   | licken                                                                                                    | Dashboard     Profil                                                                                                    |
| ℰ Startseite                                                               | Kursühersicht                                                                     |    |                         | Pline                                                                                                    | Bewertungen                                                                                                    |
| 🛗 Kalender                                                                 |                                                                                   |    | 📙 Kursname 💌 🗰 Kachel 💌 | 2 Personen online (in o                                                                                                    | <ul> <li>Mitteilungen</li> <li>Einstellungen</li> </ul>                                                                                                    |
| Meine Dateien                                                              |                                                                                   |    |                         | Kalender                                                                                                    | 🗭 Logout                                                                                                    |
| Fach                                                                       |                                                                                   |    |                         | - Novembe                                                                                                    | er 2020 🕨                                                                                                    |
|                                                                            | Für alle     •••       Testfach 1     46% abgeschlossen       Anzeigen 12      •• |    |                         | Mo         Di         Mi         Do           2         3         4         5           9         10         11         12           16         17         18         19           23         24         25         26           30         30         30         30 | Fr         Sa         So           6         7         8           13         14         15           20         21         22           27         28         29 |
|                                                                            |                                                                                   |    |                         | Aktuelle Termine<br>Fragestunde zum Hur<br>Donnerstag, 5. November                                                                                                    | ıd ist vorgesehen für<br>, 14:50                                                                                                    |
|                                                                            |                                                                                   |    |                         | Abschluss erwartet fü<br>Hund<br>Donnerstag, 5. November                                                                                                    | r Fragestunde zum<br>, 15:00                                                                                                    |
|                                                                            |                                                                                   |    |                         | Arbeitsblatt "Skelett o<br>Freitag, 6. November, 20:0                                                                                                    | es Hundes" ist fällig.<br>Ø                                                                                                    |
|                                                                            |                                                                                   |    |                         | Abschluss erwartet fü<br>des Hundes"<br>Freitag, 6. November, 20:0                                                                                                    | <sup>-</sup> Arbeitsblatt "Skelett<br>10                                                                                                    |

- Profil bearbeiten → Eigene E-Mail-Adresse eingeben (danach auf "Profil aktualisieren" klicken)
  - Vorteile: Nachrichten aus Moodle werden als Kopie als E-Mail verschickt, vergessenes Passwort kann ggf. selbst zurückgesetzt werden
- **Kennwort ändern** → Eigenes Passwort eingeben

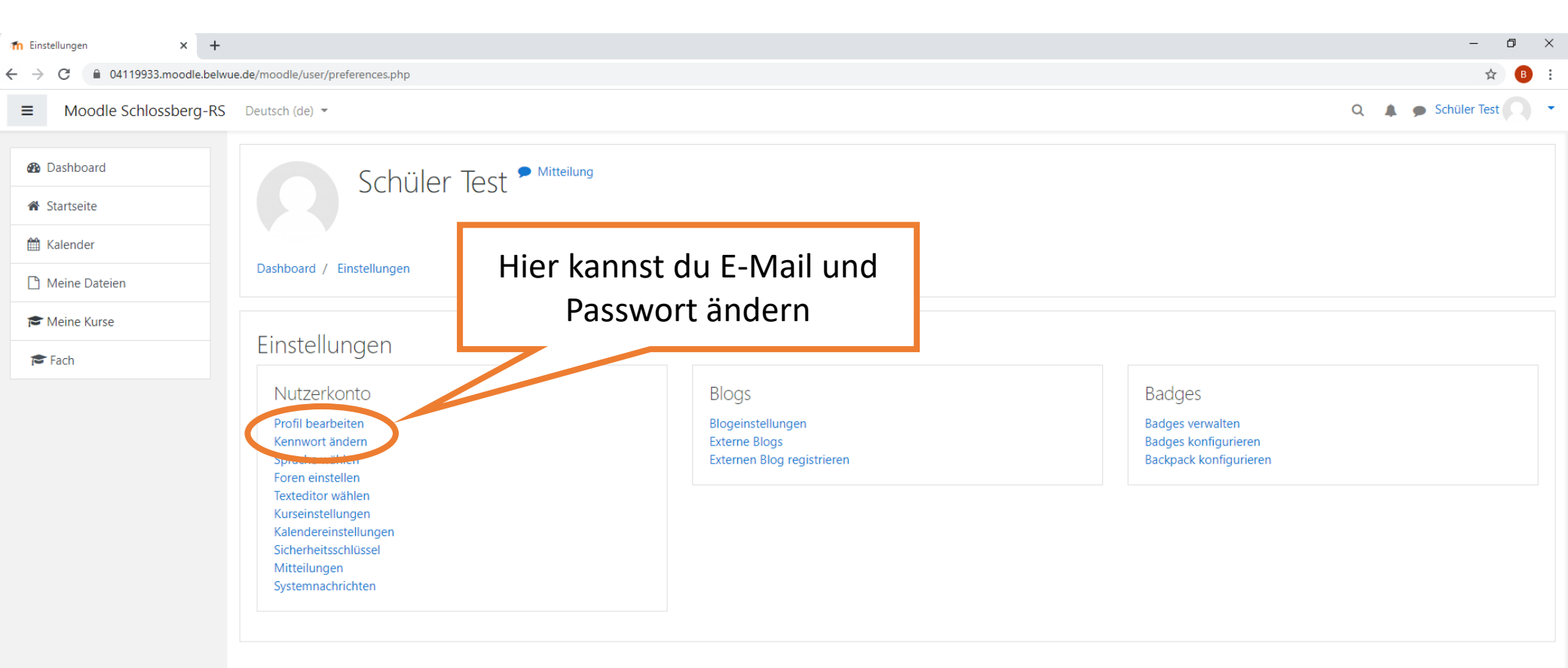

Sie sind angemeldet als <u>Test Schüler</u> (<u>Logout</u>) <u>Startseite</u> <u>Unsere Datenlöschfristen</u> <u>Laden Sie die mobile App</u>

- Das Dashboard zeigt verschiedene "Kurse"
  - Allgemeine Informationen  $\rightarrow$  Informationen von der Schulleitung etc.
  - Kl. ... (Klassenlehrer) → Informationen des Klassenlehrers
  - **Fächer**  $\rightarrow$  Aufgaben und Materialien für die einzelnen Unterrichtsfächer
- Kalender mit Abgabeterminen für Aufgaben , BBB-Meetings etc.

| fn Dashboard × +                  |                                                                                                    |               | – 0 ×                                                                                                    |
|-----------------------------------|----------------------------------------------------------------------------------------------------|---------------|----------------------------------------------------------------------------------------------------|
| ↔ → C       O4119933.moodle.belwu | e.de/moodle/my/                                                                                                    |               | 야 🏠 🖪 🗄                                                                                                    |
| ■ Moodle Schlossberg-RS           | Deutsch (de) 💌                                                                                                    |               | Q 🌲 🗩 Schüler Test 📿 🝷                                                                                                    |
| Dashboard                         |                                                                                                    |               | Dashboard     Profil                                                                                                    |
| Startseite     Kalender           | Kursübersicht                                                                                                    |               | Personen online Bewertungen                                                                                                    |
| Meine Dateien                     | ▼ Alle (außer verborgene) ▼                                                                                                    | L≟ Kursname ▼ | 2 Personen online (in de                                                                                                    |
| Fach                              |                                                                                                    |               | → November 2020 ►<br>Mo Di Mi Do Fr Sa So                                                                                                    |
|                                   | Fur alle     Image: Comparison of the second second s | Termine       | 2         3         4         5         6         7         8           9         10         11         12         13         14         15           16         17         18         19         20         21         22           23         24         25         26         27         28         29           30 |
|                                   |                                                                                                    |               | <ul> <li>Aktuelle Termine</li> <li>Fragestunde zum Hund ist vorgesehen für<br/>Donnerstag, 5. November, 14:50</li> <li>Abschluss erwartet für Fragestunde zum<br/>Hund<br/>Donnerstag, 5. November, 15:00</li> <li>Arbeitsblatt "Skelett des Hundes" ist fällig.<br/>Freitag, 6. November, 20:00</li> </ul>            |
|                                   |                                                                                                    |               | Abschluss erwartet für Arbeitsblatt "Skelett<br>des Hundes"<br>Freitag, 6. November, 20:00                                                                                                    |

- Die Fachlehrer laden verschiedene Arten von Materialien hoch
  - z.B. pdf-Dateien, Word-Dokumente oder Links auf andere Internetseiten
  - BBB-Meetings
  - "Aufgaben"

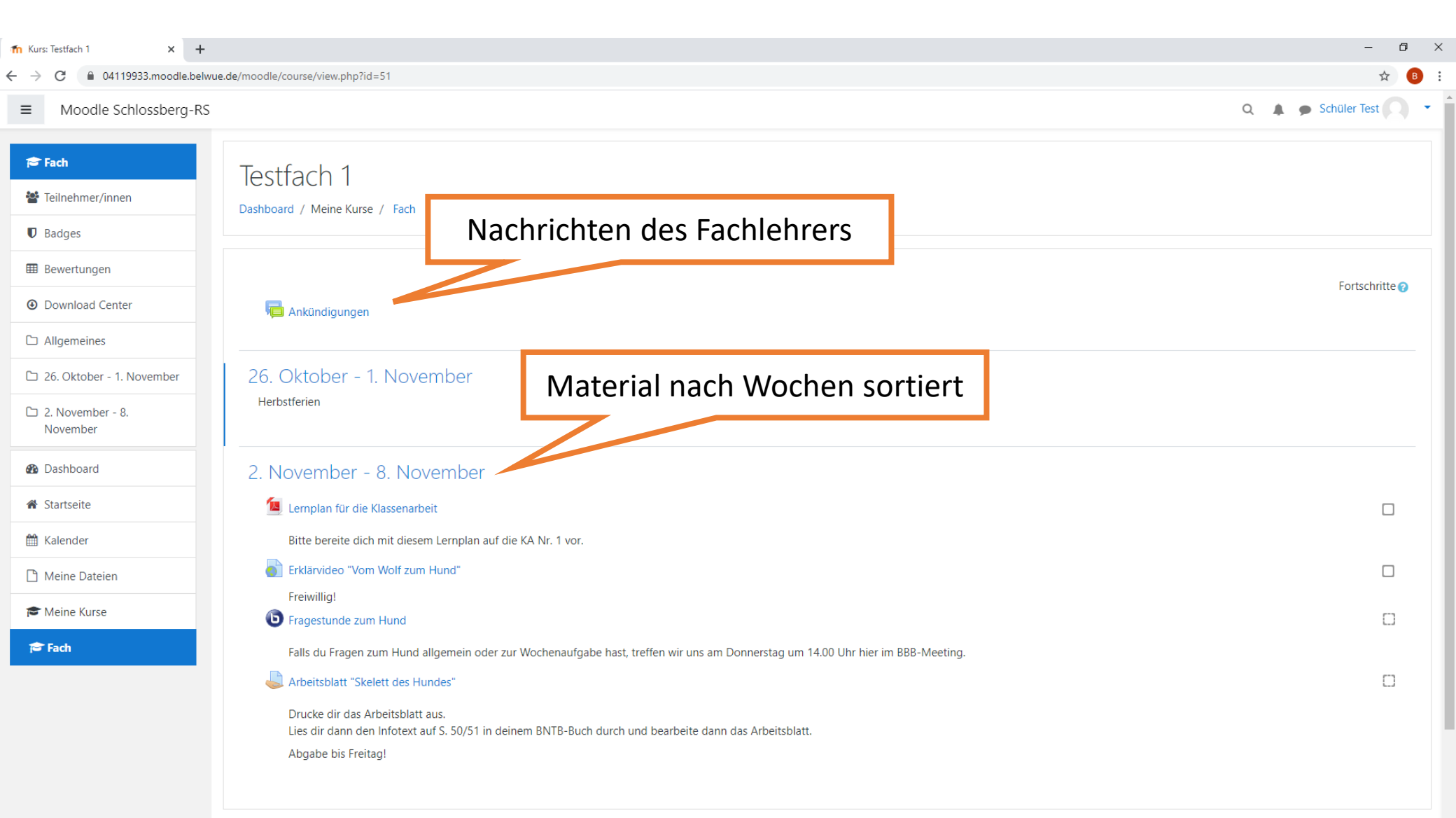

- Am rechten Rand helfen dir die **Checkboxen**, deinen Fortschritt im Auge zu behalten
- Es gibt zwei Arten von Checkboxen:
  - Checkbox mit normalem Rand  $\rightarrow$  du hakst selbst ab, wenn du fertig bist
  - Checkbox mit gestricheltem Rand  $\rightarrow$  Moodle hakt ab, wenn du alles erledigt hast

| 1 Kurs: Testfach 1 × +             |                                                                                                    | – 0 ×                  |
|------------------------------------|----------------------------------------------------------------------------------------------------|------------------------|
| ← → C       O4119933.moodle.belwue | e.de/moodle/course/view.php?id=51                                                                                                    | ☆ 🖪 :                  |
| ■ Moodle Schlossberg-RS            |                                                                                                    | Q 🌲 🗩 Schüler Test 📿 💌 |
| 🖻 Fach                             | Testfach 1                                                                                                    |                        |
| 嶜 Teilnehmer/innen                 | Dashboard / Meine Kurse / Fach                                                                                                    |                        |
| Badges                             |                                                                                                    |                        |
| I Bewertungen                      |                                                                                                    | Fortschritte           |
| Ownload Center                     | 👼 Ankündigungen                                                                                                    | Checkboxen             |
| Allgemeines                        |                                                                                                    |                        |
| 🗅 26. Oktober - 1. November        | 26. Oktober - 1. November                                                                                                    |                        |
| 2. November - 8.<br>November       | Herbstferien                                                                                                    |                        |
| Dashboard                          | 2. November - 8. November                                                                                                    |                        |
| ℰ Startseite                       | 💁 Lemplan für die Klassenarbeit                                                                                                    |                        |
| 🛗 Kalender                         | Bitte bereite dich mit diesem Lernplan auf die KA Nr. 1 vor.                                                                                                    |                        |
| 🗋 Meine Dateien                    | Erklärvideo "Vom Wolf zum Hund"                                                                                                    |                        |
| 🞓 Meine Kurse                      | Freiwillig!  Fragestunde zum Hund                                                                                                    | 0                      |
| 🖻 Fach                             | Falls du Fragen zum Hund allgemein oder zur Wochenaufgabe hast, treffen wir uns am Donnerstag um 14.00 Uhr hier im BBB-Meeting.<br>Arbeitsblatt "Skelett des Hundes"<br>Drucke dir das Arbeitsblatt aus.<br>Lies dir dann den Infotext auf S. 50/51 in deinem BNTB-Buch durch und bearbeite dann das Arbeitsblatt.<br>Abgabe bis Freitag! | G                      |

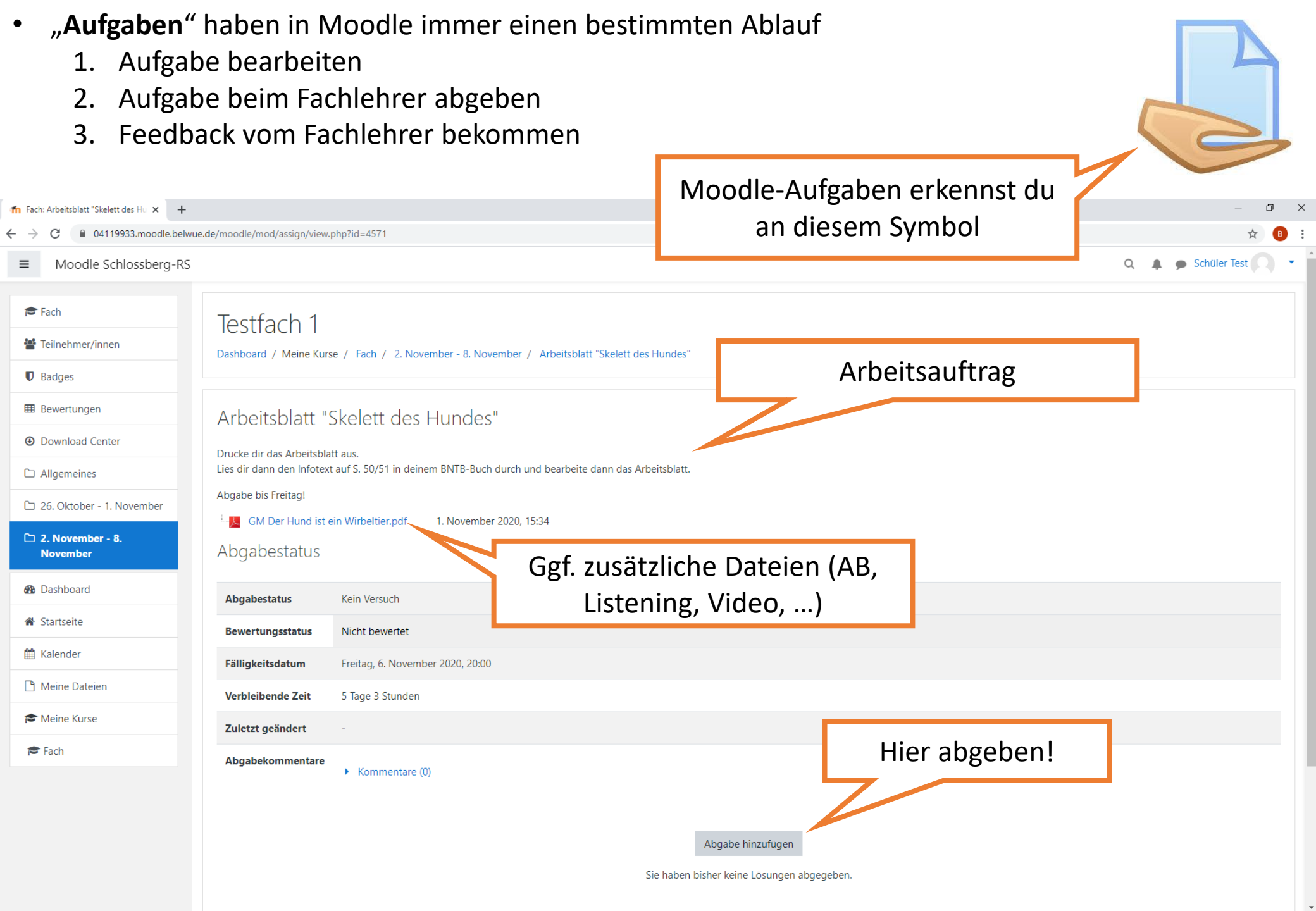

- Aufgabe beim Fachlehrer abgeben
  - Lösung kann z.B. eingescannt, abfotografiert oder als Word-Dokument geschrieben werden
  - Datei oder Foto in Moodle hochladen
  - "Änderungen sichern" anklicken (damit wird die Lösung an den Fachlehrer geschickt)

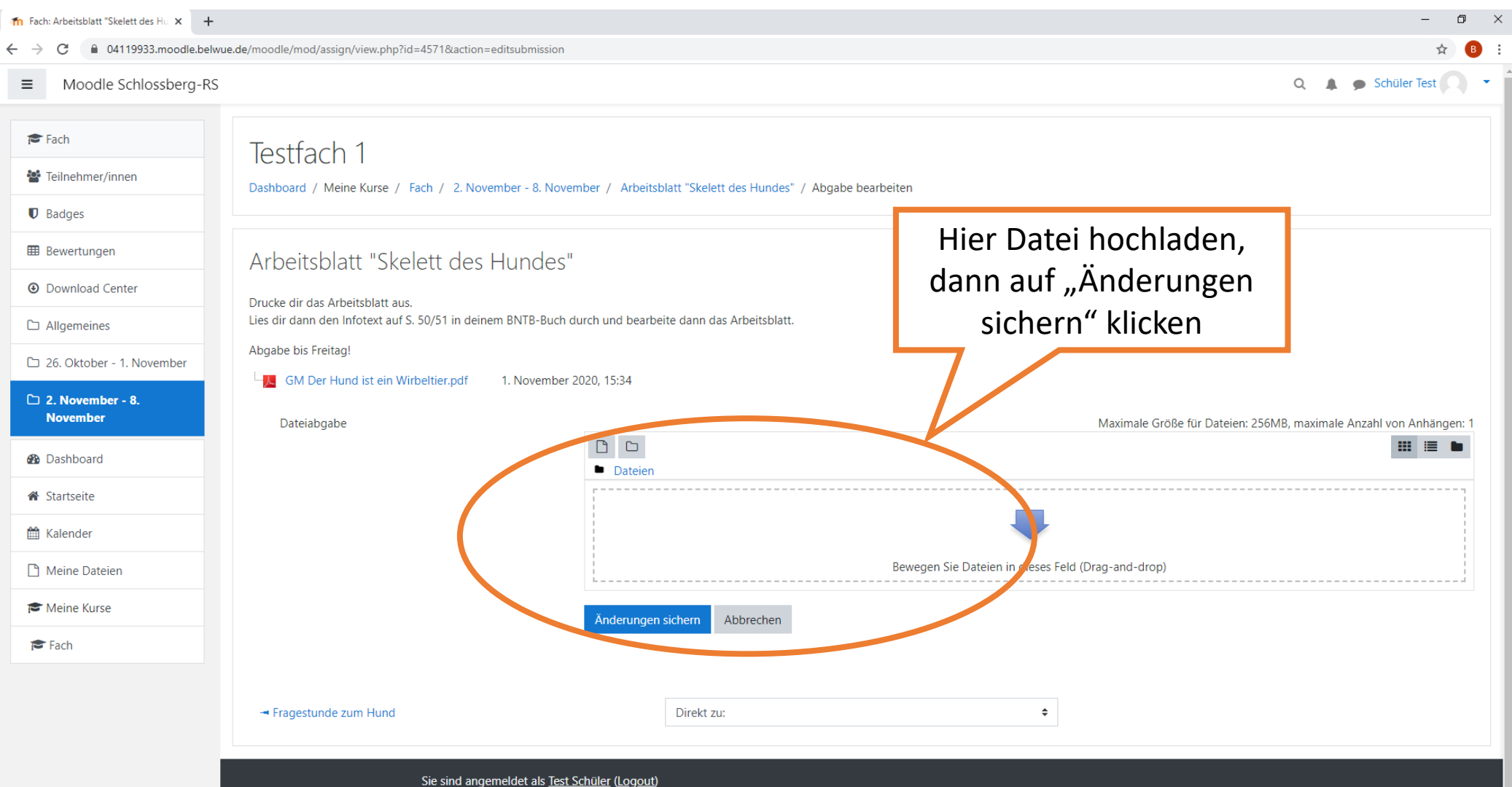

<u>Fach</u> Unsere Datenlöschfristen

- Aufgabe beim Fachlehrer abgeben
  - Datei oder Foto in Moodle hochladen (einfach mit der Maus die gewünschte Datei in das Feld ziehen)
  - "Änderungen sichern"

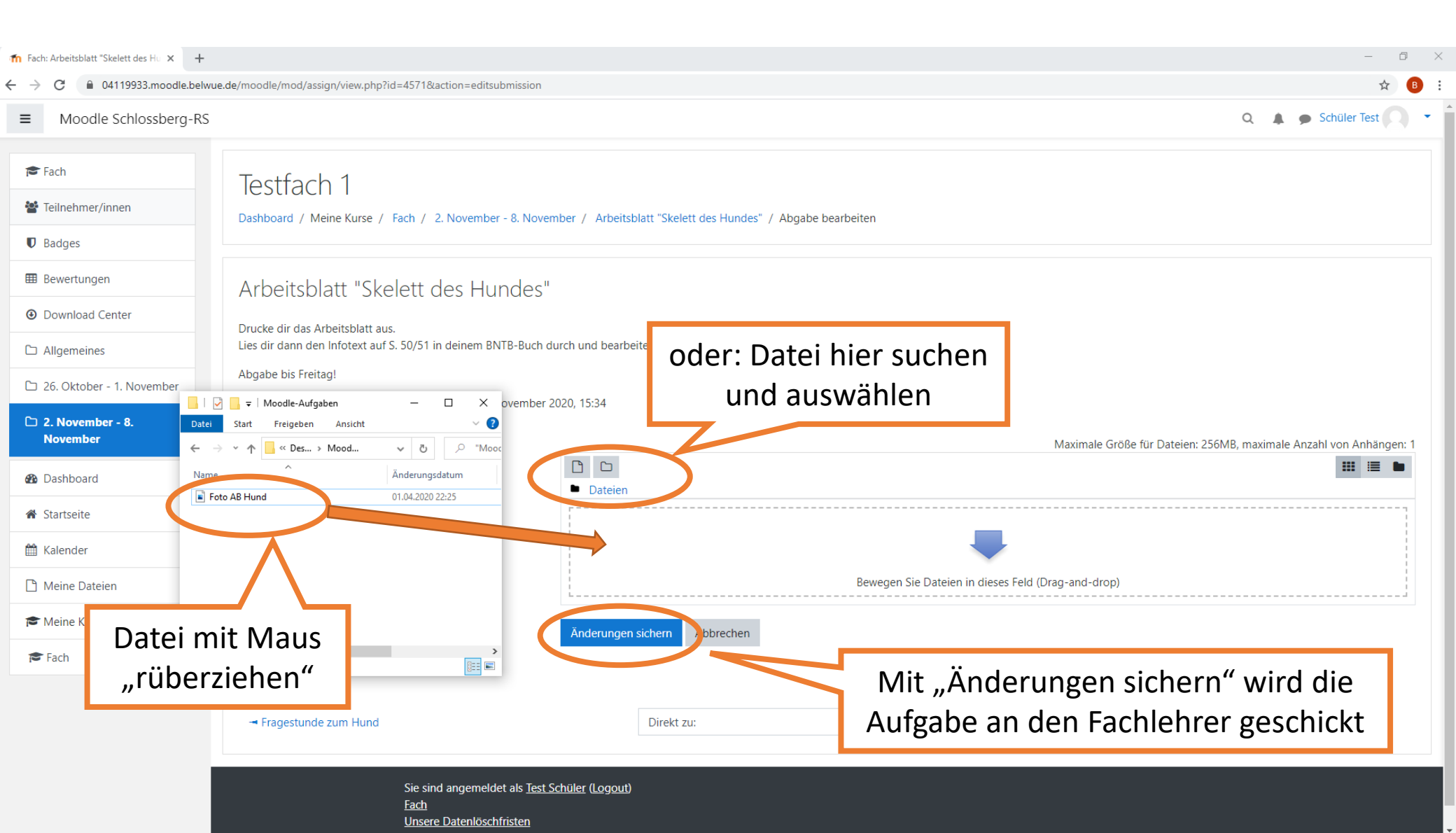

• In der Moodle-App kannst du deine Arbeit auch direkt abfotografieren und abgeben.

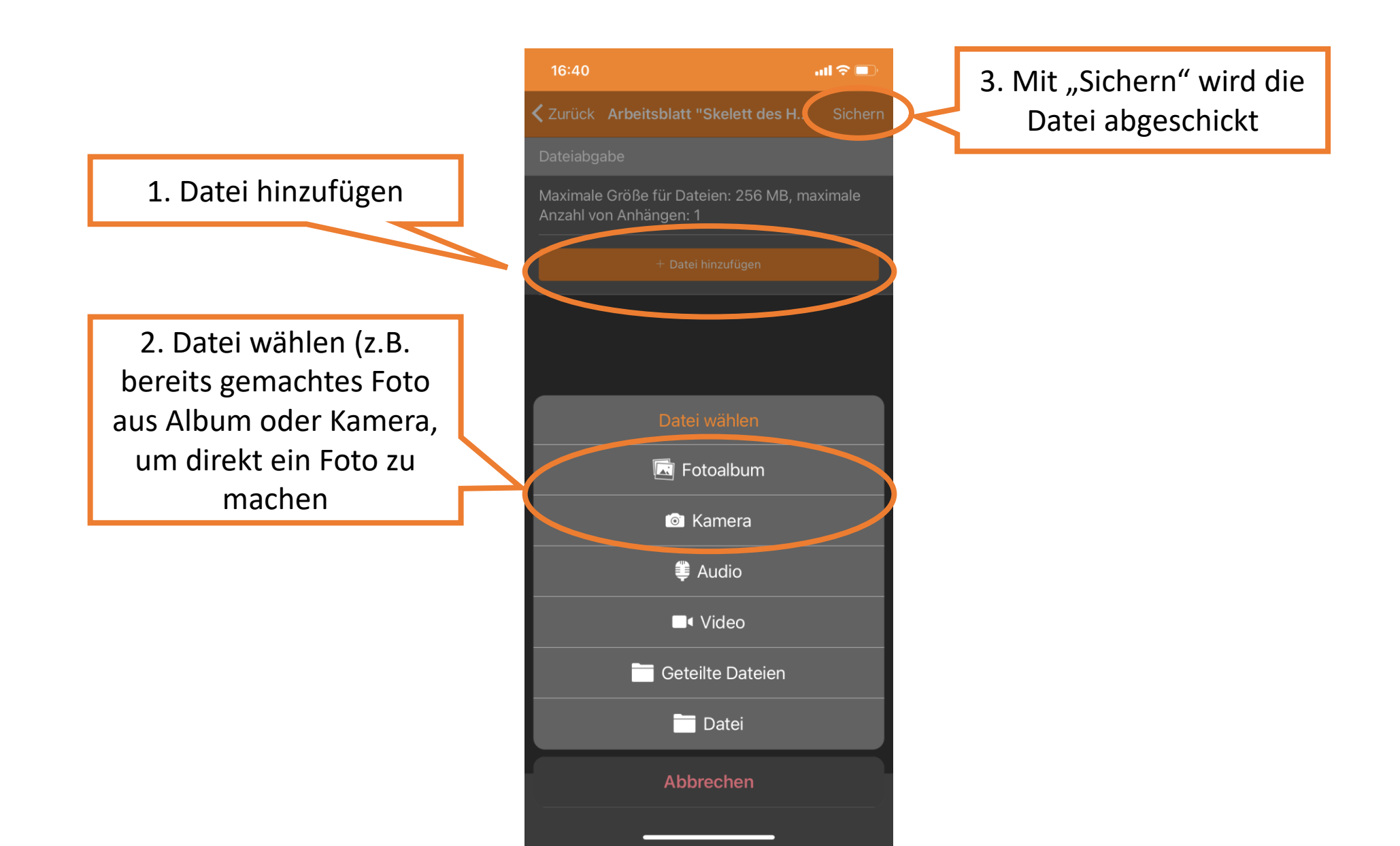

- Dein Fachlehrer sieht, dass du die Aufgabe bearbeitet hast und kann dir jetzt ggf. ein Feedback zu deiner Arbeit geben.
- Wenn du ein Feedback bekommen hast, wird es dir weiter unten auf der Aufgabenseite angezeigt.

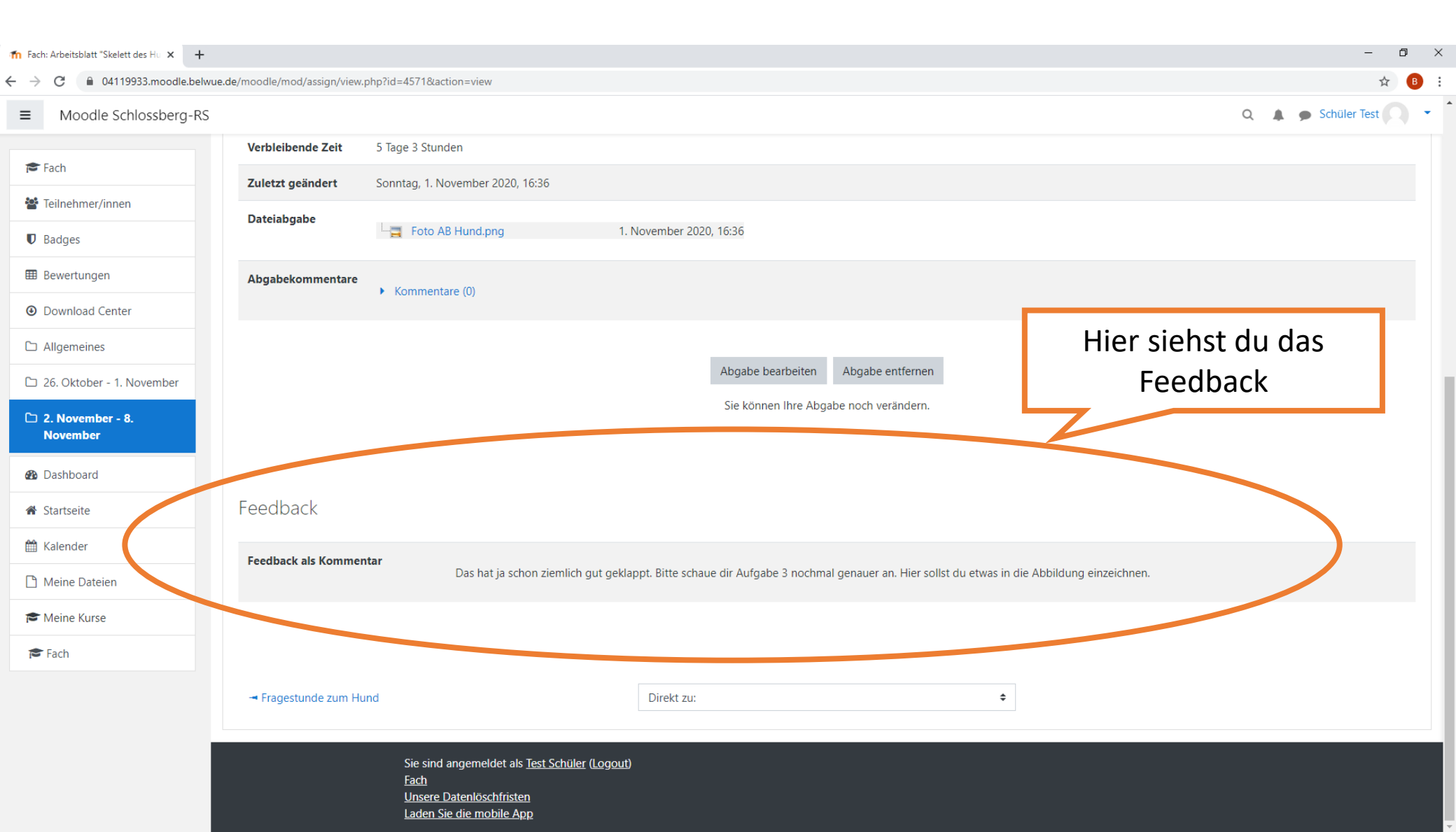

Auf dem Dashboard findest du den Moodle-Messenger → z.B. zur Kontaktaufnahme mit Lehrern • Oben rechts auf die Sprechblase klicken • Person suchen (Name eingeben, auf die Lupe klicken) ٠ Zum Nachrichten schreiben, mit Klick auf den "Papierflieger" abschicken • Messenger × + The Dashboard 04119933.moodle.belwue.de/moodle/my/ Q Moodle Schlossberg-RS Deutsch (de) - $\equiv$ < Contemporate Stress Contemporate Contemporate Contempor Dashboard Empfänger Startseite Kursübersicht Persc 🛗 Kalender 5 P Alle (außer verborgene) -🗜 Kursname 👻 Kachel 👻 Meine Dateien Kaler 🕿 Meine Kurse 🞓 Fach Für alle Testfach 1 53% abgeschlossen Anzeigen 12 👻 Aktu G FI Donn **D** A Nachricht schreiben, zum Absenden hier klicken des H Freita Hallo Herr Oschwald, können mir bitte Aufgabe 3 nochmal 1 erklären? LG Test Schüler

Zum I